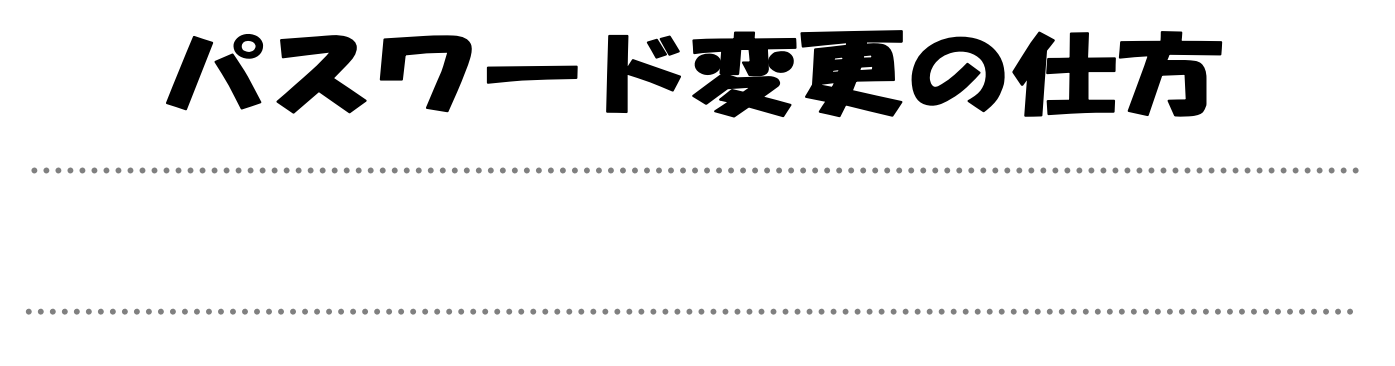

- 、大野町立図書館のホームページ(http://www.town-ono.jp/library/index.html)にア 1 クセスします。
- 2 トップページ【 インターネット予約 】をクリックします。

| 蔵書検索              | <u>インターネット予約</u>  |
|-------------------|-------------------|
| <u>キーワードで検索</u>   | 新着図書案内メールサービス     |
| <u>詳しく検索する</u>    | 十野町立団金館シンゴルキャラクター |
| 新着情報              |                   |
| <u>よく読まれている本</u>  |                   |
| <u>よく予約されている本</u> |                   |

3 <u>【パスワード変更は、こちら】</u>をクリックします。

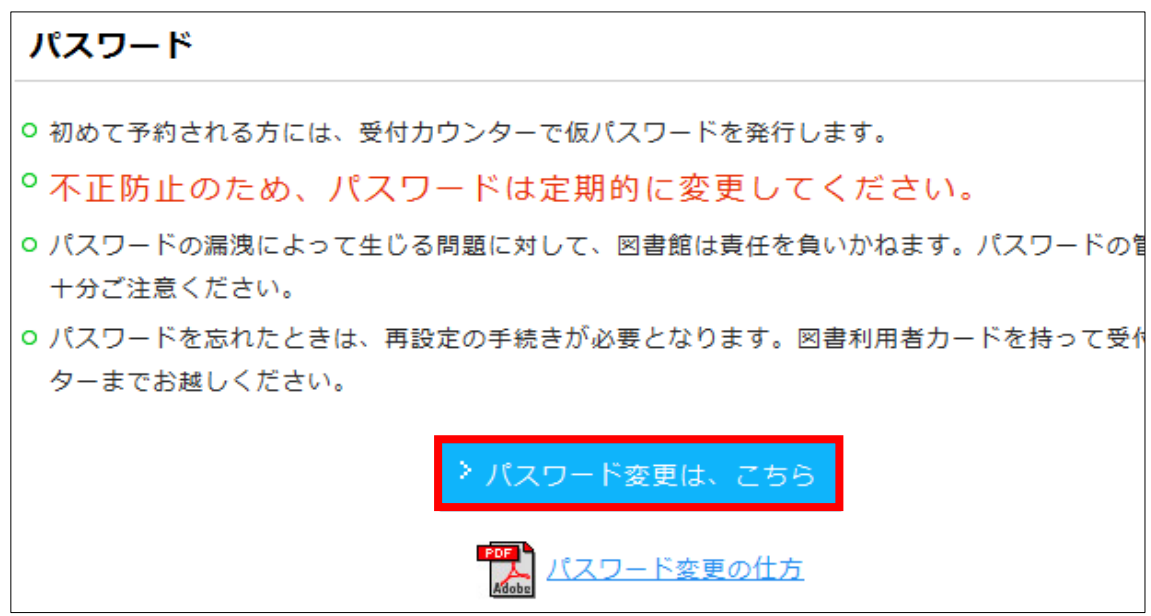

4 利用者番号、現パスワード(8桁)、新パスワード(6~10桁)を入力します。

| パスワード変更                                |                           |                           |  |  |
|----------------------------------------|---------------------------|---------------------------|--|--|
| 必要な情報を入力して[変更]ボタンを押してください。 利用者番号を入力します |                           |                           |  |  |
| 利用者カードの番号                              | 利用者カードに記載されて<br>000000000 | (半角)                      |  |  |
| 現パスワード                                 | 現在のバスワードを入力し<br>•••••     | 図書館で発行された<br>仮パスワードを入力します |  |  |
| 新パスワード                                 | 変更したいバスワード<br>•••••       | (5m)<br>新パスワード(あなたが       |  |  |
| 新パスワード(確認)                             | もう一度、変更後の)<br>•••••       | スのたハスワート・6~1<br>0桁)に変更します |  |  |
|                                        | 変更                        | <u>.</u>                  |  |  |

5 変更確認を行い、送信をクリックします。

|                              | パスワード変更確認 |           |  |
|------------------------------|-----------|-----------|--|
| 以下の内容でバスワードの更新を行います。よろしいですか? |           |           |  |
|                              | 利用者カードの番号 | 000000000 |  |
|                              | 現バスワード    | *****     |  |
|                              | 新バスワード    | *****     |  |
|                              |           |           |  |

6 新しいパスワードになりました。

| パスワード変更完了                                                                         |           |           |
|-----------------------------------------------------------------------------------|-----------|-----------|
| バスワードの変更が完了しました。                                                                  |           |           |
| 以下の注意点をご確認下さい。<br>バスワードはセキュリティ上、下記に表示しておりません。<br>変更したバスワードはお忘れにならないよう厳重に管理してください。 |           |           |
| ÷                                                                                 | 利用者カードの番号 | 000000000 |
| 3                                                                                 | 新パスワード    | *****     |
| 戻る                                                                                |           |           |

新しいパスワードは、あなたしかわかりません。大切に保管してください。 わからなくなったときは、受付カウンターまでお越しください。 また、不正防止のため、パスワードは定期的に変更することをおすすめしま す。

問合せ先 〒501-0521 岐阜県揖斐郡大野町大字黒野990番地 大野町立図書館 TEL:0585-32-1113